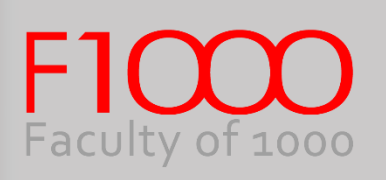

# Faculty of 1000 Medicine

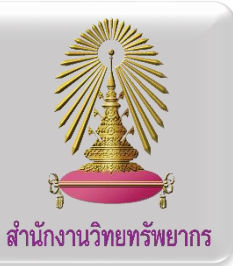

F1000 (Faculty of 1000) Medicine Reports เป็นฐานข้อมูลกลุ่ม open access ที่ให้บริการบทวิจารณ์ทางวิชาการในด้านวิทยาศาสตร์ทาง การแพทย์ เพื่อให้นักวิจัย หรือผู้ที่สนใจศึกษาในด้านการแพทย์ สามารถต่อยอดจากบทความต่างๆ เหล่านี้ได้ผ่านการรวบรวมข้อมูลจากบทความต่างๆ ที่ เกี่ยวข้องจนกลายมาเป็นบทวิจารณ์ทางวิชาการ

### การเริ่มใช้งานฐานข้อมูล

เข้าสู่เว็ปไซต์ Faculty 1000 Medicine โดยคลิกที่ลิงค์ที่ให้ไว้ link: <u>http://www.car.chula.ac.th/curef/id/60</u>

## การสืบค้นบทความในฐานข้อมูล

- 1. Basic Search
  - พิมพ์คำที่ต้องการสืบค้นในช่องค้นหา (1.1) จากนั้นคลิก ค้นหาที่สัญลักษณ์

# F1000Prime Reports (1.1)

 ผู้ใช้สามารถสืบค้นบทความที่ตีพิมพ์ฉบับย้อนหลังโดยระบุ เป็นเดือน หรือปี ที่แถบ ARCHIVE (1.2) ด้านซ้ายมือของ หน้าจอ

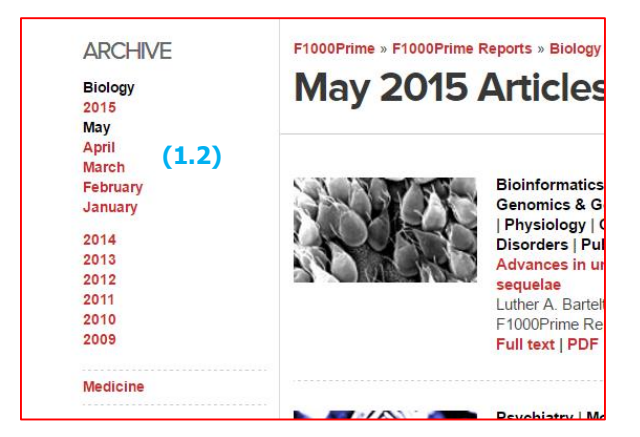

- 2. Advanced Search
  - 2.1. เข้าสู่การสืบค้นแบบ Advanced Search โดยคลิกที่ (2.1) ซึ่ง อยู่ด้านหลังช่องทางการค้นหาแบบ Basic Search

d

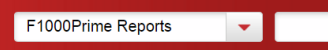

 พิมพ์คำที่ต้องการค้นหาในช่อง Search (2.2) โดยเลือกเขต ข้อมูลต้องการค้นหา ในช่อง "in" (2.3) และสามารถเพิ่มคำ สืบค้นเพื่อจำกัดผลการค้นหาให้แคบลง โดยเพิ่มคำค้นหาอื่น ที่เกี่ยวข้องในช่อง "and" (2.4) จากนั้นคลิก Search (2.5) ด้านล่าง

| Advanc     | ed Search          |                                                                 | 8 |  |
|------------|--------------------|-----------------------------------------------------------------|---|--|
| Filter by: | F1000Prime Reports |                                                                 |   |  |
| Search     |                    | in (2.3)                                                        |   |  |
| (2.2       | 2)                 | All fields                                                      | • |  |
| and (2.5)  |                    | All fields<br>Article title + Abstract<br>Author<br>Affiliation |   |  |
| Search     | Cancel (2.4)       |                                                                 |   |  |

### ผลการสืบค้น

ผลการสืบค้นจะแสดงดังรูป ผู้ใช้งานสามารถเข้าดูบทความแบบ html โดยคลิกที่ชื่อเรื่องที่สนใจ หรือที่คำว่า "Full text" (a) ด้านล่างชื่อ บทความ และเลือกเปิดอ่านแบบ PDF ได้โดยคลิกที่ PDF (b) ที่อยู่ ติดกัน หรือจะเข้าสู่บทความดังกล่าวที่อยู่ในฐานข้อมูล PubMed โดย เลือกที่ "Abstract on PubMed" (c)

| Ocean viruses and their effects on microbial communities and biogeochemical cycles<br>Joshua S. Weltz, Steven W. Wilhelm<br>F1000 Biology Reports 2012 4:(17) (05 Sep 2012)                                                                                                    |
|----------------------------------------------------------------------------------------------------|
| Full text   PDF   Abstract on PubMed<br>Recent Strategies Control provided and the provided and the provided a |
| Full text   PDF   Abstract on PubMed                                                                                                    |
| Long-distance transport of macromolecules through the phloem<br>Julia Kehr<br>F1000 Biology Reports 2009 1:(31) <i>(29 Apr 2009)</i><br>Full text   PDF   Abstract on PubMed                                                                                                    |
|                                                                                                    |

- เรียงลำดับข้อมูลได้ โดยเลือก "Sort by" (d)
- กรองผลลัพธ์ให้มีขอบเขตที่แคบลง โดยคลิกที่
   "Refine Search" (e) แล้วพิมพ์คำที่ต้องการสืบค้นลงที่
   ช่อง "and" (f) แล้วเลือก Search (g)

| FICCOPrime                                                               | F1000          | DResearch FICCOWorkspace                                                                                                    |  |  |  |  |
|--------------------------------------------------------------------------|----------------|----------------------------------------------------------------------------------------------------|--|--|--|--|
| F1000                                                                    | Prir           | Te F1000Prime Reports virus                                                                                                    |  |  |  |  |
| ARTICLE RECOMMEN                                                         | NDATIONS       | I RANKINGS I F1000PRIME REPORTS I F1000 FACULTY I JOURNAL CLUBS I BLOG MyF                                                                                                    |  |  |  |  |
| ALL SEARCH<br>RESULTS<br>All F1000Prime<br>Article                       | 7,644          | MyF1000 , vitus<br>SEARCH RESULTS<br>F1000Prime Reports                                                                                                    |  |  |  |  |
| Recommendations<br>F1000Prime<br>Reports                                 | 110            | Your search for "virus" has 110 results in F1000Prime Reports   STORE SEARCH and set up Email Alert                                                                                                    |  |  |  |  |
| Faculty<br>Blog<br>REFINE SEAR<br>Search "virus" in<br>All fields<br>and | 297<br>2<br>CH | Sort by: Relevance<br>Publication date (oldest<br>Gotta Strategies to identify broadly neutralizing antibodies against influenza A virus                                                                                                    |  |  |  |  |
| in<br>All fields<br>SEARCH                                               | (g)            | Donna M Scheme, Adolto Garcia-Sastre<br>F1000 Biloog Reports 2009 (1/2) (27 <i>Feb</i> 2009)<br>Full text   PDF   Abstract on PubMed<br>Long-distance transport of macromolecules through the phloem<br>Julia Kehr<br>F1000 Biloog Reports 2009 1:(31) (29 Apr 2009) |  |  |  |  |
| SEARCHES                                                                 |                | Full text   PDF   Abstract on PubMed<br>Advances in Influenza vaccination<br>Leslie A Reperant, Guus F Rimmelzwaan, Albert D.M.E. Osterhaus<br>F100Prime Reports 2014 6 (417 (02 Jun 2014)                                                                           |  |  |  |  |
| gene<br>surgery                                                          |                | Full text   PDF   Abstract on PubMed<br>Alloantigen-based AIDS vaccine: revisiting a "rightfully" discarded promising strategy<br>Gene M. Shearer Adriano Boasso                                                                                                    |  |  |  |  |

#### การ Export รายการบรรณานุกรม

- เลือก Abstract on PubMed (c) เพื่อเข้าสู่หน้าบทความใน ฐานข้อมูล PubMed
- คลิก Send to (h) และเลือก Citation manager (i) และคลิก
   Create File (j) จะได้ไฟล์ใหม่ที่ถูกดาวน์โหลดและเก็บไว้ที่
   โฟลเดอร์ Downloads

| C Incol Resources D How To D                                                                                                    |                                                                                                    | ORUM IN TO INCIDE                                                                                                    |
|----------------------------------------------------------------------------------------------------|----------------------------------------------------------------------------------------------------|----------------------------------------------------------------------------------------------------|
| Publiced.cov Publiede UN National Languy Histolities Advanced Advanced                                                                                                    | (h)                                                                                                    | Search                                                                                                    |
| Abstract +                                                                                                    | Send to: -                                                                                                    |                                                                                                    |
| EXERCISE 2014 17 Real 31/24 17 Real 31/24 19 41<br>Deceman Viruses and their effects on microbial communities and biogeochemical cycles<br>and and the second second se | Choose Destination<br>File Collections E-mail<br>Collections E-mail<br>Collection manager (1)<br>Citation manager (1)<br>Generate a file for use with exter<br>management software.<br>Download 1 citation.<br>Create File (1) | a price ruit text                                                                                                    |
| PMD: 2291582 (PubMed) PMCID: PMC348659 Free PMC Article                                                                                                    |                                                                                                    | Contrasting life strategies of virus es that infect<br>photo- and heterotrophic bacteria, a: [MBio. 2012]                                                                                                    |
| Images from this publication. See all images (2) Free text                                                                                                    |                                                                                                    | and climate cha [Photochem Photobiol Sci. 2003]<br>Review [Effects of global climate change on the<br>ecological charac [Wel Sheng Wu Xue Bao. 2015]<br>Review Marine viruses and global climate<br>change. [FEMS Microbiol Rev. 2011] |
|                                                                                                    |                                                                                                    | See reviews<br>See all                                                                                                    |
| LinkOut - more resources                                                                                                    | *                                                                                                    | Cited by 14 PubMed Central articles                                                                                                    |
| PubMed Commons                                                                                                    | PubMed Commons home                                                                                                    | Host-parasite Red Queen dynamics with phase-<br>locked rare genotypes. [Sci Adv. 2016]                                                                                                    |
| 📮 0 comments                                                                                                    | New Job Databal Comments                                                                                                    | Metagenomic Characterisation of the Viral<br>Community of Lough Neagh, th [PLoS One. 2016]                                                                                                    |
|                                                                                                    | now to join Publied Commons                                                                                                    | Viral Regulation of Prokaryotic Carbon<br>Metabolism in a Hypersent (Front Microbiol 2016)                                                                                                    |

เปิดโฟลเดอร์ Downloads ดับเบิ้ลคลิกที่ไฟล์ดาวน์โหลดที่เพิ่ง
 ได้ (k) ข้อมูลบรรณานุกรมจะถูกนำเข้าสู่โปรแกรม EndNote

**(**|)

| 1 D 1 = 1                                                                                                    |                                                                                                    | Downlo                                               | hads                                                        |                                          |                                                                        | _ 🗆 🗙                                                                      |
|----------------------------------------------------------------------------------------------------|----------------------------------------------------------------------------------------------------|------------------------------------------------------|-------------------------------------------------------------|------------------------------------------|------------------------------------------------------------------------|----------------------------------------------------------------------------|
| File Home Sha                                                                                                    | re View                                                                                                    |                                                      |                                                             |                                          |                                                                        | ^ (                                                                        |
| Copy Paste<br>Cipboard                                                                                                    | hortcut                                                                                                    | Copy<br>to<br>Organize                               | e New<br>folder<br>New                                      | Properties<br>•                          | Gpen ▼<br>Edit<br>History<br>een                                       | Select all<br>Select none<br>Invert selection                              |
| € ∋ - ↑ 🚺 -                                                                                                    | This PC → Down                                                                                                    | loads                                                |                                                             | v Ċ Se                                   | arch Downloa                                                           | ads ,0                                                                     |
| This PC<br>Desktop<br>Documents<br>Downloads<br>Music<br>Fictures<br>Videos<br>Local Disk (C:)<br>Callocal Disk (C:)                                                                                                    | Citations                                                                                                    | (7-setup<br>Statistics 22_win<br>fy2Setup<br>(1) (k) |                                                             |                                          |                                                                        |                                                                            |
| 🗣 Network<br>5 items                                                                                                    | Ŷ                                                                                                    |                                                      |                                                             |                                          |                                                                        | 8== .                                                                      |
| 🙀 Network<br>5 items                                                                                                    | v                                                                                                    |                                                      |                                                             |                                          |                                                                        | 8== 🖬                                                                      |
| Network     Sitems                                                                                                    | ~                                                                                                    | EndNote X7 -                                         | [My EndNote Libra                                           | ary]                                     |                                                                        | 8== 1                                                                      |
| Items       Sitems       Socis Window Help       Image: State State                                                                                   | ر<br>ج کے لیے                                                                                                    | EndNote X7 -                                         | [My EndNote Libra                                           | ary]                                     | <ul> <li>Hide Sear</li> </ul>                                          | th Panel                                                                   |
| Network<br>5 items<br>facis Window Help<br>a topison +                                                                                                    | ,<br>) 🗐 🥝 🐚                                                                                                    | EndNote X7 -                                         | [My EndNote Libr.                                           | ary]                                     | 🗶 🖈 Hide Sean                                                          | Ch Panel                                                                   |
| Network<br>5 items                                                                                                    | y Contains                                                                                                    | EndNote X7 -                                         | [My EndNote Libr.                                           | ary]<br>P                                | Hilde Sean                                                             | th Panel<br>Scerch Whol                                                    |
| Network S items                                                                                                    | Contains     Contains     Contains                                                                                                    | EndNote X7 -                                         | (My EndNote Libri<br>Quick Search                           | ary]<br>جر                               | - 🛓 Hide Sean                                                          | th Panel<br>Search Who                                                     |
| Network Sitems  Iools Window Help      Search     Options      Autor      of v yrear                                                                                                    | Contains     Contains                                                                                                    | EndNote X7 -                                         | (My EndNote Libr)                                           | ary]<br>م                                | ≚ 🗶 Hide Sean                                                          | th Panel                                                                   |
| Network Sitems                                                                                                    | Contains     Contains     Contains     The                                                                                                    | EndNote X7 -                                         | (My EndNote Libra                                           | ny)<br>P :<br>Iournal                    | E Hide Sean                                                            | () EE ()<br>ch Panel<br>Search Who<br>Paference 7;ppe<br>Inversa () Search |
| Network Sitems                                                                                                    | Contans<br>Contans<br>Contans<br>Tite<br>Ocean vinues and                                                                                                    | EndNote X7 -                                         | (My EndNote Libra<br>Quick Search<br>Rating                 | ary]<br>P<br>Iournal<br>F1000 Biol Rep   | × 1 Hide Sean                                                          | Life Search Who<br>Search Who<br>Performed Type<br>Journal Article         |
| Network Sitems  facis Window Help      The Galaxy And And And And And And And And And And                                                                                                    | ✓ Contains<br>✓ Contains<br>✓ Contains                                                                                                    | EndNote X7 -                                         | (My EndNote Libr.                                           | ing)<br>P<br>Iournal<br>F1000 Biol Rep   | tilde Sean     Last Updated     3/29/2016                              | It Panel<br>Search Who<br>Reference Type<br>Journal Article                |
| Network Sitems  facis Window Help      Sorth     Options      wither      wither          | Centans<br>Centans<br>Centans<br>TSe<br>Cean viruses and<br>(1)                                                                                                    | EndNote X7 -                                         | (My EndNote Libr.                                           | any]<br>, Q<br>iournal<br>#1000 Biel Rep | <ul> <li>Hide Sean</li> <li>Lest Updated</li> <li>3/29/2016</li> </ul> | h Panel Reference Type Journal Article                                     |
| Network Sitems  Facts Window Help      Search     Options     Author      workz, J. S.; Will 2012                                                                                                    | Contains<br>Contains<br>Contains<br>Contains<br>Tate<br>Cocean viruses and<br>())                                                                                                    | EndNote X7 -                                         | [My EndNote Libra       (2)       Quick Search       Rating | any]<br>عرب<br>Journal<br>F1000 Biol Rep | <ul> <li>Hide Sean</li> <li>Lest Updated</li> <li>3/29/2016</li> </ul> | th Panel Reference Type Journal Article                                    |
| Network Sitems  Facilis Window Help      Tools Window Help      Tools Window Help      Tools Window Help      with the second second seco     | Contains<br>Contains<br>Contains<br>Tite<br>Ocean viruses and<br>()                                                                                                    | EndNote X7 -                                         | (My EndNote Libri<br>Quick Search<br>Quick Search<br>Rating | ery]<br>P<br>lournal<br>*1000 Biel Rep   | <ul> <li>Hide Sean</li> <li>Lest Updeted</li> <li>3/29/2016</li> </ul> | It Panel  Reference Type Journal Article                                   |
| Network Sitems  Facilis Window Help      Tools Window Help      Tools United      Author      Author      Wetz, J. 5.; Will 2012                                                                                                    | Contains<br>Contains<br>Contains<br>Tite<br>Cocean viruses and<br>(1)                                                                                                    | EndNote X7 -                                         | (My EndNote Libr) Culcx Search Rating                       | iournal<br>F1000 Biol Rep                | <ul> <li>Lest Updated</li> <li>3/29/2016</li> </ul>                    | Reference Type                                                             |
| Network Sitems  Taols Window Help  Taols Window Help  Taols Window He | ✓ Contains ✓ Contains ✓ Contai | EndNote X7 -                                         | (My EndNote Libr)                                           | iournal                                  | x 🗶 Hide Sean                                                          | En Panel  Reference Type Journal Article                                   |

### การออกจากระบบ

เมื่อทำการสืบค้นเรียบร้อยแล้ว หากต้องการสืบค้นเพิ่ม ผู้ใช้ สามารถพิมพ์คำสืบค้นใหม่ที่ช่อง Search ด้านบนได้เลย (m) จากหน้า ผลลัพธ์การค้นหา หรือ คลิก 🔀 ปิดหน้าต่างที่มุมซ้ายบน เพื่อปิด หน้าต่างการสืบค้นเมื่อสิ้นสุดการใช้งาน

| FICCOPrime                    | FICCOPrime FICCOResearch FICCOWorkspace                                                                                                    |                                                        |                                                                                                    |                  | Welcome Guest |  |
|-------------------------------|----------------------------------------------------------------------------------------------------|--------------------------------------------------------|----------------------------------------------------------------------------------------------------|------------------|---------------|--|
| F100                          | OPrime                                                                                                    | F1000Prime Reports                                     | 💌 (m)                                                                                                    | Q)               | Advanced      |  |
| ARTICLE RECO                  | MMENDATIONS   RANKINGS   F1000FRIME RE                                                                                                    | PORTS   F1000 FACULTY   BLOG                           |                                                                                                    | MyF1000   SIGNIN | SUBSCRIPE     |  |
| BROWSE<br>BY FACUL            | TY F1000Prime - F1000Prime I                                                                                                    | teports - Biology -<br>ts has now become F1000 Faculty | Reviews.                                                                                                    |                  |               |  |
| All Biology                   | Medicine The journal F1000Prim                                                                                                    | e Reports has now been integrated into our             | publishing platform                                                                                                    |                  |               |  |
| Anesthesiolog<br>Management   | y & Pain F1000Research and re                                                                                                    | launched as the channel F1000 Faculty Re               | views.                                                                                                    |                  |               |  |
| Biochemistry                  |                                                                                                    |                                                        |                                                                                                    |                  |               |  |
| Bioinformation                | A FICCO                                                                                                    |                                                        |                                                                                                    |                  |               |  |
| Biotechnology                 | Faculty                                                                                                    | GO TO F1000 FACULTY REVIEWS >                          |                                                                                                    |                  |               |  |
| Cancer Biolog                 | y and a second second se |                                                        |                                                                                                    |                  |               |  |
| Cardiovascula                 | r Biology Reviews                                                                                                    |                                                        |                                                                                                    |                  |               |  |
| Cardiovascula                 | r Disorders                                                                                                    |                                                        |                                                                                                    |                  |               |  |
| Cell Biology<br>Chemical Biol | w Coral reefs i                                                                                                    | n crisis: reversing the                                | piotic death spiral                                                                                                    |                  |               |  |
| Critical Care A               | Emergency                                                                                                    |                                                        | and a second second sec |                  |               |  |
| Dematology                    |                                                                                                    |                                                        | M 01 Share                                                                                                    |                  |               |  |
| Developmenta                  | Mark E Hay                                                                                                    | ouglas B Rasher <sup>1</sup>                           |                                                                                                    |                  |               |  |
| Diabetes & En                 | docrinology                                                                                                    | a bound of Trabanian Allocks of Annals II              |                                                                                                    |                  |               |  |
| Ecology                       | school of Biology, Georg                                                                                                    | a institute or rechnology, Allanta, GA 30332, U        | 5A                                                                                                    |                  |               |  |
| Evolutionary 8                | Hotogy Corresponding author                                                                                                    |                                                        |                                                                                                    |                  |               |  |
| Gastroenterol<br>Hepatology   | ragy & F1000 Biol Reports 2010, 2<br>Published: 23 Sep 2010 0 2                                                                                                    | 71 (doi: 10.3410/82-71)<br>010 Faculty of 1000 Ltd     |                                                                                                    |                  |               |  |
| Gastrointestin                | al Biology                                                                                                    |                                                        | 10.10.10.00 ( 10.00                                                                                                    |                  |               |  |